## Frånvaro (Edlevo App)

Med funktionen *Frånvaro* kan du anmäla ditt barns plötsliga frånvaro och se tidigare anmälda frånvaron. Du kan anmäla frånvaro för upp till fem kommande dagar. Antalet frånvarodagar som kan anmälas är en funktion som bestäms av din kommun i applikationen.

Du hittar funktionen *Frånvaro* i Edlevo-appen genom att trycka på *Meny*-knappen i övre högra hörnet, vilket gör att funktionerna listas i appens vy.

Se videon om hur du anmäler en plötslig frånvaro.

## Anmäl plötslig frånvaro

Plötslig frånvaro anmäls genom att trycka på knappen **Anmäla frånvaro**. Om du ser information för flera barn i appen börjar du med att välja det barn som du anmäler plötslig frånvaro för. Välj de dagar i kalendern som du anmäler frånvaro för. Välj frånvaroorsak från de alternativ som kommunen har bestämt. Spara anmälan genom att trycka på *Skicka*knappen. Du får en notis om att frånvaroanmälan har skickats.

## **Fliken Aktiv**

I fliken Aktiv ser du de frånvaroanmälningar som är aktuella för barnet. Om en frånvaroanmälan har gjorts fel kan du ta bort den med hjälp av papperskorgs-ikonen.

## **Fliken Historik**

I fliken Historik kan du se tidigare frånvaroanmälningar för barnet månadsvis för verksamhetsåret.